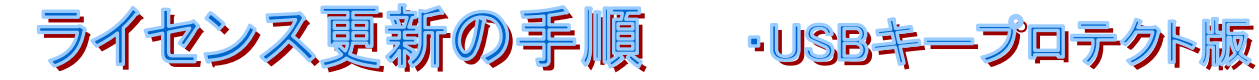

システムがバージョンアップした時、ライセンス情報を更新する必要があります。ハードウェアキーがついた PC に対し(USB プロテクト版の場合は USB キーをつけた状態で)、以下の手順に従ってライセンス情報を更新して ください。

## 現在のライセンス情報の送信

(1)インストール CD 内(または弊社ホームページよりダウンロード・解凍)の「LUpdate」フォルダにある 「getHID.bat」をダブルクリックします。

\*いったんCDからパソコンへ保存される場合は、解凍、ファイルの実行は必ずCドライブの直下で 行って下さい。

| 🖻 C:¥LUpdate               |                                         |                                        |
|----------------------------|-----------------------------------------|----------------------------------------|
| ファイル(E) 編集(E)              | 表示(Y) お気に入り(A) ツール(                     | D へげ(H) 🏾 🌆                            |
| ⇔戻る ▼ ⇒ ▼ 国                | Q <sub>検索</sub> 名 <sub>フォルダ</sub> 3 階 9 | 6 X 10 III+                            |
| アドレス(D) 🔁 C:¥LUpdate 🔹 🔗移動 |                                         |                                        |
| 名前 △                       | サイズ 種類                                  | 更新日時                                   |
| GetHID.bat                 | 299 KB アプリケーション<br>1 KB MS-DOS バッチ ファイル | 2004/11/01 18:26<br>/ 2004/11/01 19:38 |
| ダブルクリック                    |                                         |                                        |
|                            |                                         |                                        |
|                            |                                         |                                        |
|                            |                                         |                                        |
| 2 個のオブジェクト                 | 298 KB 🖉                                | ל אלי באר באר <u>א</u>                 |

(2)「C:¥」にhaspID.txtが作成されます。このファイルをメールに添付して下記アドレスまで送付ください。 株式会社システムイン国際 コールセンター: **sk-co@system-inn-kokusai.co.jp** 

## ライセンス情報の更新

(1)弊社よりライセンス更新用ソフトを送付いたします。

(2)送付された圧縮ファイルを保存・解凍します。解凍ファイル内の「WriteUSB.exe」をダブルクリックします。 (3) ライセンス情報が更新されます。

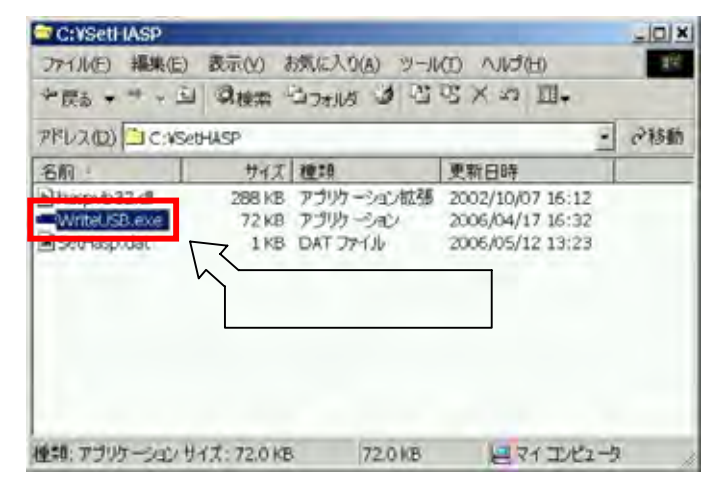